## Scherm met suggesties voor veilig varen

Telkens als VesselView wordt ingeschakeld nadat 30 seconden of langer is uitgeschakeld, verschijnt er een scherm met advies over veilig varen voor de bestuurder. Druk op de knop Accept (Aanvaarden) om verder te gaan.

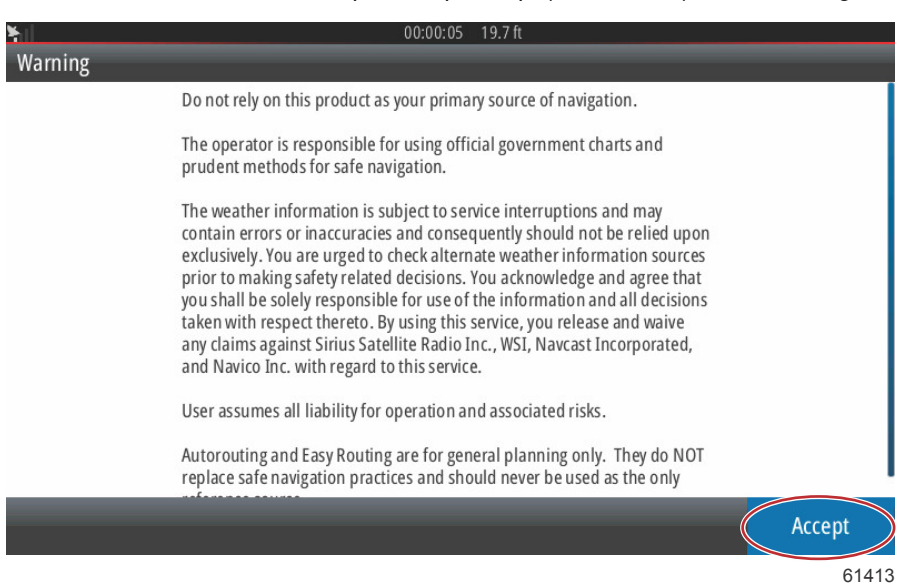

# Updaten van de VesselView-software

Er zijn twee manieren om de VesselView-software te updaten.

## Automatische zoekactie via wifi

De VesselView 502 heeft een wifimodule en Bluetooth-connectiviteit. Wanneer de unit wordt aangezet, zoekt hij met tussenpozen op internet om te zien of er op de website van Mercury Marine misschien een updatebestand beschikbaar is. Als er een update beschikbaar is, verschijnt er een bericht op het scherm en wordt de bestuurder gevraagd of deze de update wil aanvaarden.

De VesselView 702 heeft internetconnectiviteit maar moet binnen het bereik van een wifi hotspot zijn, of er moet een mobiel apparaat als wifi hotspot worden ingesteld zodat op het internet kan worden gezocht naar eventuele beschikbaar updates op de website van Mercury Marine. Als er een update wordt gedetecteerd, wordt de bestuurder via een schermprompt begeleid bij de updateprocedure.

## Gebruik van de Micro SD-kaart

Hieronder wordt uitgelegd hoe u de VesselView-software kunt updaten. Om het bestand met een nieuwe versie van de website van Mercury te downloaden hebt u toegang tot internet nodig. Daarnaast moet het bestand kunnen worden overgezet op een FAT of FAT 32 micro-SD-kaart.

- 1. Draai de contactsleutel naar aan en controleer of de VesselView aan staat.
- 2. Steek de micro-SD-kaart helemaal in de poort voor de micro-SD-kaart op de VesselView totdat hij vastklikt.

3. Druk op de tab HOME boven aan het scherm om het Home-scherm te openen.

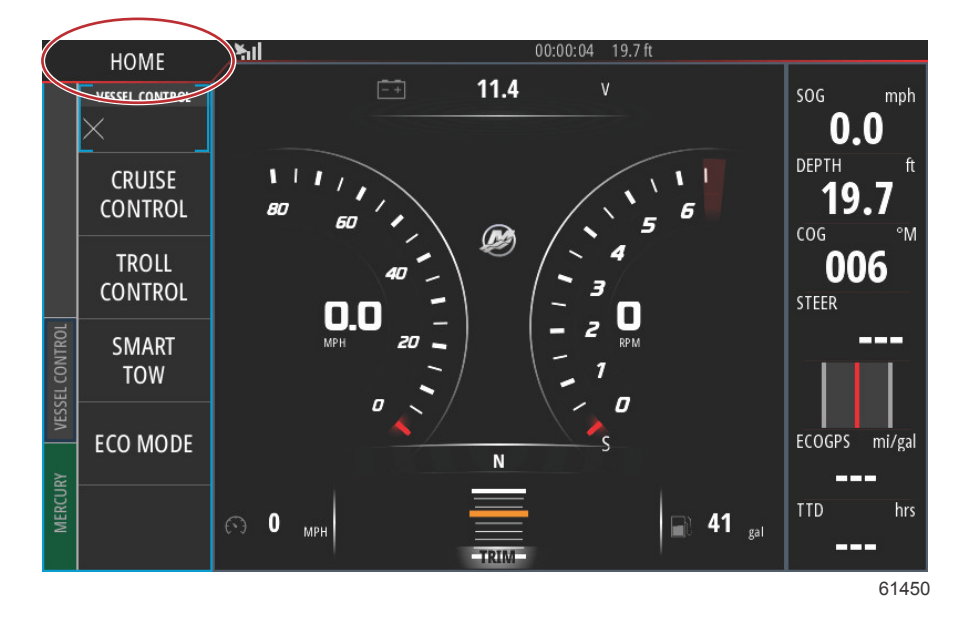

4. Veeg op het Home-scherm het linkervenster naar het pictogram Bestanden.

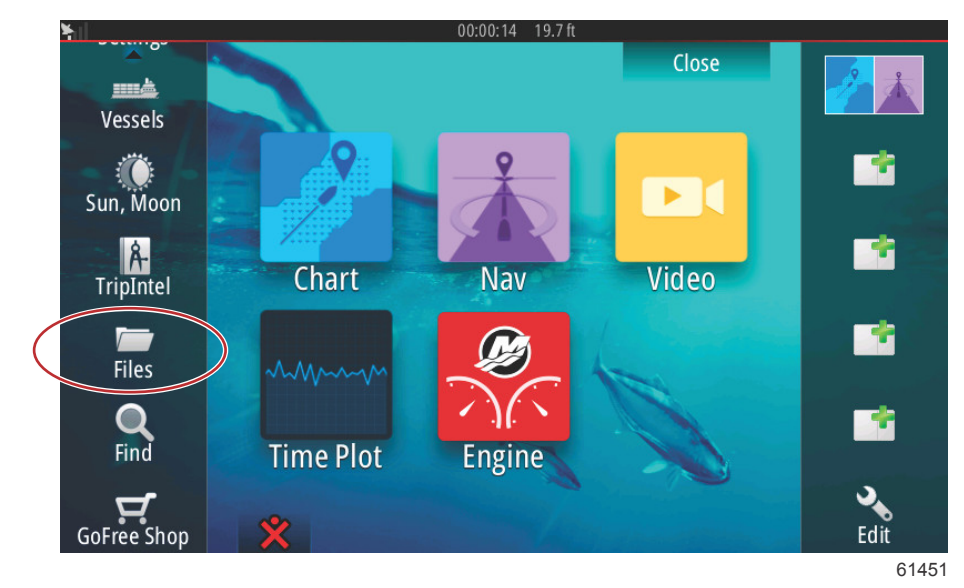

5. Selecteer My Files (Mijn bestanden) uit de weergegeven opties.

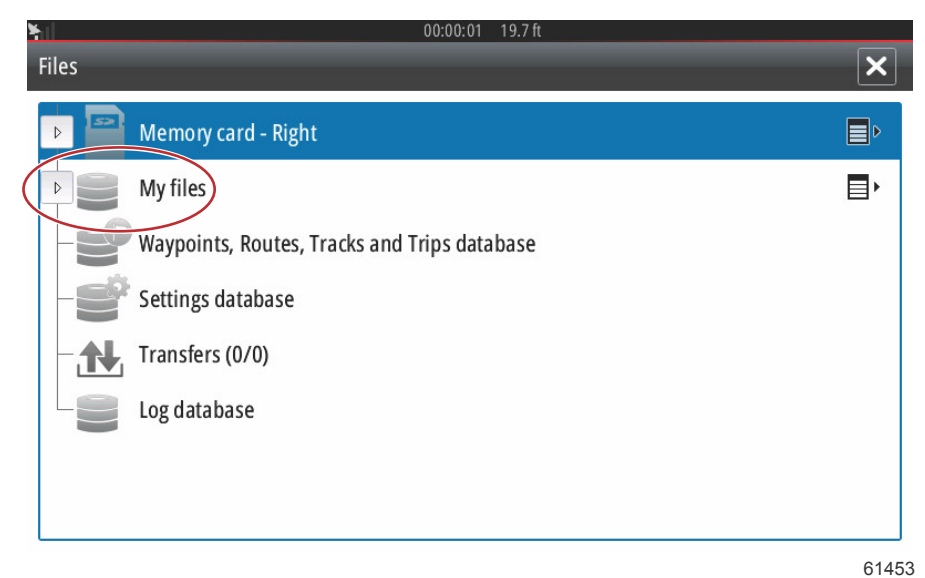

6. Selecteer het bestand dat u van de website van Mercury hebt gedownload. Het in de volgende afbeelding getoonde bestand is slechts een voorbeeld, en toont niet de naam van het bestand dat u daadwerkelijk zult selecteren.

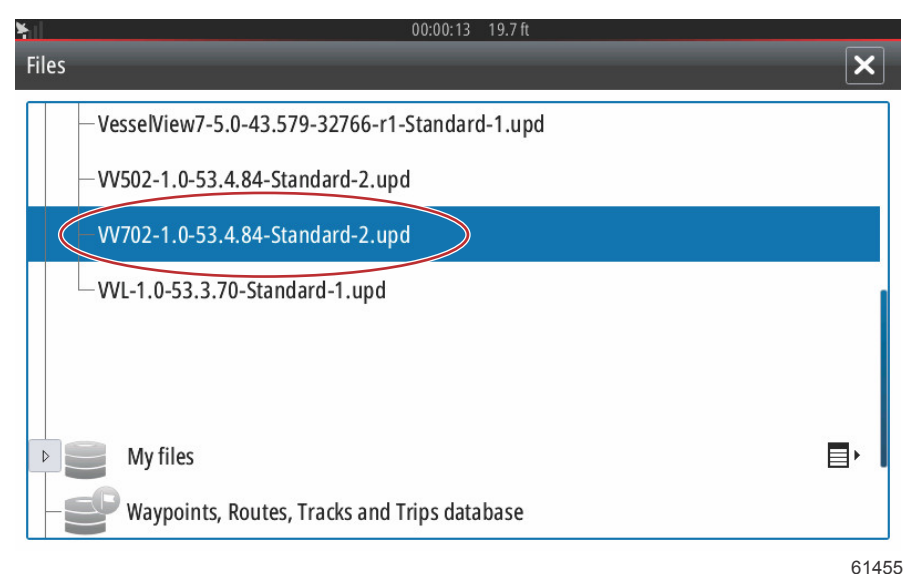

7. Selecteer de optie Upgrade (Upgraden) in het venster Details.

| Vessel | View7-5.0-43.579-32                                | 766-r1-Stan    | dard-1.upd                                 |        |  |
|--------|----------------------------------------------------|----------------|--------------------------------------------|--------|--|
| -VV502 | Details - VV702-1.0                                | )-53.4.84-Sta  | ndard-2.upd                                | ×      |  |
|        | Type<br>Size<br>Created<br>Modified<br>Update file |                | upd<br>87.4 MB<br>28/04/2016<br>28/04/2016 |        |  |
| ~\$201 | Upgrade                                            | Сору           | Rename                                     | Delete |  |
| Ny My  | files<br>ypoints, Routes, Trac                     | ks and Trips ( | database                                   |        |  |

#### Hoofdstuk 1 - Om te beginnen

 Selecteer OK in het venster Upgrade This Display (Deze display upgraden). VesselView geeft een voortgangsbalk weer waarop u kunt zien hoe ver de upgrade is gevorderd. Zet de display niet uit tijdens deze stap van het upgraden. VesselView toont nu kort een herstartscherm. Nadat VesselView weer is opgestart, kan het worden gebruikt met de bijgewerkte software.

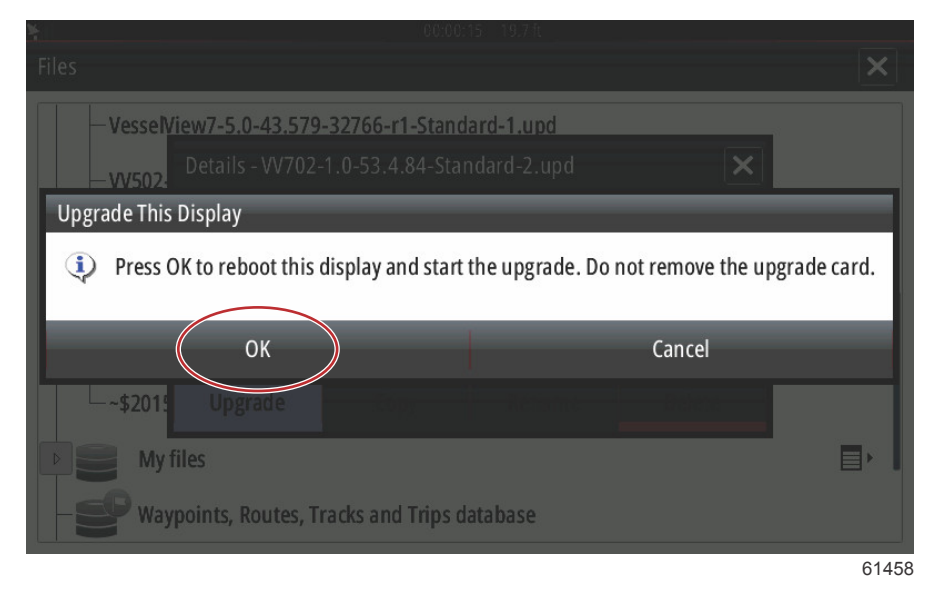

### Ophalen van de meest recente software

 De nieuwste software voor de VesselView en de Link Module kan algemeen online worden gedownload op de website van Mercury: <u>https://www.mercurymarine.com</u>. Zet de VesselView aan om te bepalen welke softwareversie op uw VesselView is geïnstalleerd. Als VesselView al is ingeschakeld, swipet u van buiten het touchscreen omlaag naar het touchscreen om het menu Systeem Controls (Bedieningselementen systeem) te openen. Selecteer Settings (Instellingen) >System (Systeem)>About (Info) om de huidige versie van de VesselView-software te zien.

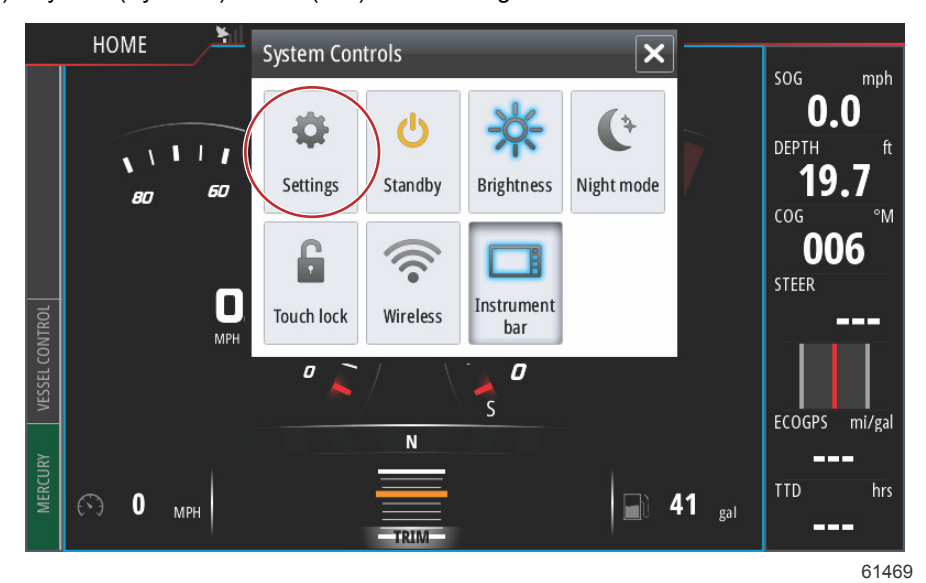

| 11                                                                                                    |                          | 00:00:1                                                                                                    | 7 19.7 ft                                  |          |
|----------------------------------------------------------------------------------------------------|--------------------------|----------------------------------------------------------------------------------------------------|--------------------------------------------|----------|
| Settings                                                                                                    |                          |                                                                                                    |                                            | ×        |
| Sy Sy                                                                                                    | ystem                    | Text size                                                                                                    |                                            | Normal - |
| 🚯 ci                                                                                                    | hart                     | Key beeps                                                                                                    |                                            | Off -    |
| Ø N                                                                                                    | lavigation               | Time                                                                                                    |                                            |          |
| Fi Fi                                                                                                    | uel                      | Satellites                                                                                                    |                                            |          |
| <u> </u>                                                                                                    |                          | PIN code                                                                                                    |                                            | •        |
| <i>₩</i> M                                                                                                    | lercury                  | Restore defau                                                                                                 | ılts                                       |          |
| ्रा                                                                                                    | racks and Trips          | Advanced                                                                                                    |                                            |          |
|                                                                                                    | larms (                  | About                                                                                                    |                                            |          |
|                                                                                                    |                          |                                                                                                    |                                            | 614      |
| al.                                                                                                    |                          | 00:00:0                                                                                                    | 15 19.7 ft                                 |          |
| About                                                                                                    |                          | _                                                                                                    |                                            | ×        |
| Vessell<br>Version -                                                                                                  | <u>View 702</u><br>- 1.0 |                                                                                                    | <b>Screen</b><br>800x480                   |          |
| Application - 53.4.84<br>Platform - 18.0-52-g33b6d96                                                                  |                          | CZone version<br>6.5.3.30                                                                                     |                                            |          |
| Serial r<br>010913#                                                                                                   | Serial number<br>010913# |                                                                                                    | Loader<br>6.2.588169.0                     |          |
| Barcode<br>106550013                                                                                                  |                          | Language pack                                                                                                 |                                            |          |
| Charts<br>Content ID - 4FC9BD044<br>Mercury chart - World Background v6.0<br>Navionics version - 01.02.01_r2318_CI037 |                          | Copyright 2015 Navico, Copyright 2<br>Copyright 2015 Mercury Marine, C<br>Fishing Hot Spots Inc., Copyright 2 | 2015 NSI,<br>opyright 2015<br>015 MapTech. |          |
| Hardware<br>128MiB+3.9GB 512MiB PCB 8 G30_00_T5                                                                       |                          | Support                                                                                                    |                                            |          |

61471

- 2. Selecteer het VesselView-product en klik op Download VesselView Update (VesselView-update downloaden).
- 3. Afhankelijk van de beveiligingsinstellingen op uw computer kan er een veiligheidswaarschuwing verschijnen. Klik op Allow (toestaan) om door te gaan.
- 4. Maak een map op uw vaste schijf en sla het bestand in die map op.
- 5. Selecteer SAVE (Opslaan) als u wordt gevraagd of u wilt SAVE (Opslaan) of RUN (Uitvoeren) en sla het bestand op uw vaste schijf op.

NB: Het bestand heeft gewoonlijk een omvang van 80-90 MB.

BELANGRIJK: Sommige browsers zullen de bestandsuitbreiding wijzigen. Controleer of de bestandsnaam en de extensie niet gewijzigd zijn. De correcte extensie na de bestandsnaam moet .upd zijn. U mag het bestand geen andere naam geven en de bestandsuitbreiding niet wijzigen.

 Nadat het bestand op de harde schijf is opgeslagen, kopieert u het bestand naar de root van een lege micro-SD-kaart met FAT- of FAT 32-systeem van ten minste 512 MB. De root is het hoogste niveau op de kaart, het bestand komt dan niet in een map te staan.

## Updaten van de software voor de VesselView Link Module

De VesselView Link Module kan via de VesselView-unit bijgewerkt worden. Software-updates voor de VesselView Link Module staan op de website van Mercury, op het scherm waar ook de software-updates voor VesselView zijn geplaatst. Zie de paragraaf **Updaten van de VesselView-software**.

Hieronder wordt uitgelegd hoe u de VesselView-software kunt updaten. Om het bestand met een nieuwe versie van de website van Mercury te downloaden hebt u toegang tot internet nodig. Daarnaast moet het bestand kunnen worden overgezet op een FAT of FAT 32 micro-SD-kaart.

NB: Het bestand heeft gewoonlijk een omvang van 30 MB.

1. Draai de contactsleutel naar aan en controleer of de VesselView aan staat.

#### Hoofdstuk 1 - Om te beginnen

2. Steek de micro-SD-kaart helemaal in de poort voor de micro-SD-kaart op de VesselView Link Module totdat hij vastklikt.

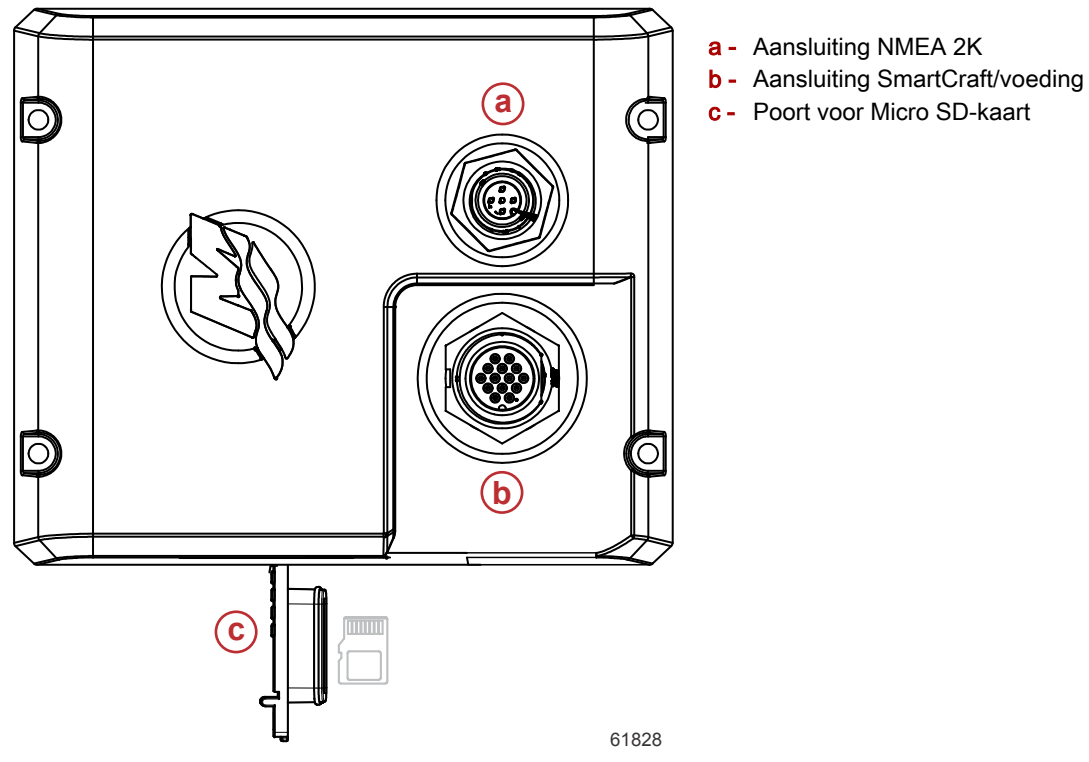

 Druk op de tab HOME boven aan het scherm om het Home-scherm te openen. Navigeer naar de optie Settings (Instellingen) in het linkervenster. Kies de optie Network (Netwerk). Selecteer vervolgens Device List (Instrumentenlijst).

| ¥il                | 00:00:14 19.7 ft     |
|--------------------|----------------------|
| Settings           | ×                    |
| Tracks and Trips   | Info                 |
| 🔔 Alarms           | Device Name          |
| Junits             | Sources              |
| (••) Wireless      | Device list          |
| 금 <b>문</b> Network | Bridge configuration |
| ····· Vessels      | SimNet Groups        |
| እሳላሳሳ Simulator    | Damping              |
|                    | 61459                |

4. Selecteer de VesselView Link Module uit de lijst van beschikbare instrumenten. De volgende afbeelding dient slechts als voorbeeld: het kan zijn dat uw VesselView Link Module als Single (Enkel) voor een toepassing met enkele motor wordt weergegeven.

| N 00:00:07 19.7 ft         |                  |
|----------------------------|------------------|
| Device List                | ×                |
| Model ID                   | Serial No.       |
| VV702 MFD                  | This device      |
| VV702 Navigator            | This device      |
| W702 Pilot Controller      | This device      |
| W702 iGPS                  | This device      |
| VVLM SmartCraft Gateway    | 007002#          |
| VVLM VesselView Link Multi | 007002#          |
| Refresh                    | Sort<br>Model ID |
|                            | 61460            |

5. Kies de optie Configure (Configureren).

| <b>X</b> II                              | 00:00:                          | ):12 19.7 ft |
|------------------------------------------|---------------------------------|--------------|
| VVLM VesselView                          | Link Multi - Device Information |              |
| Device:<br>Name:                         | VVLM VesselView Link Multi      |              |
| Manufacturer:<br>Software Ver:<br>Model: | Mercury<br>01000_E 1.0.53.3.70  |              |
| Address:<br>S/N:<br>Instance:            | 2<br>007002#<br>0               |              |
| Status:                                  | ОК                              | Configure    |
|                                          |                                 | Data         |
|                                          |                                 | 6146         |

6. Controleer of de SD-kaart goed in de VesselView Link Module is gestoken en selecteer de optie Yes (Ja).

| Configuration |                                                     |       |
|---------------|-----------------------------------------------------|-------|
| Device        | VVLM VesselView Link Multi                          |       |
|               | Warning                                             | ade   |
| -Advanced Opt | Please ensure SD card is inserted in target device. |       |
| Instance      | Yes No                                              | ult   |
|               |                                                     |       |
|               |                                                     |       |
|               |                                                     |       |
|               |                                                     | 61463 |

#### Hoofdstuk 1 - Om te beginnen

7. Selecteer de optie Upgrade (Upgraden) in het venster Device Configuration (Configuratie instrument).

| ¥il                 | 00:00:13 19.7 ft                |                 |
|---------------------|---------------------------------|-----------------|
| VVLM VesselView Lin | nk Multi - Device configuration | ×               |
| Configuration       |                                 |                 |
| Device              | VVLM VesselView Link Multi      | Upgrade         |
| Advanced Options    |                                 |                 |
| Instance            | 000                             | Restore default |
|                     |                                 |                 |
|                     |                                 |                 |
|                     |                                 |                 |
|                     |                                 |                 |
|                     |                                 | 61840           |

8. VesselView geeft een voortgangsbalk weer waarop u kunt zien hoe ver de upgrade van de VesselView Link Module is gevorderd. Zet de display niet uit tijdens deze stap van het upgraden.

| ¥              |                                    |             |
|----------------|------------------------------------|-------------|
| VVLM VesselVie |                                    |             |
| Configuration  |                                    |             |
| Device         | VVLM VesselView Link Multi         |             |
|                |                                    | Ungrade     |
| Advanced On    | Upgrade VVLM VesselView Link Multi |             |
| -Advanced Opt  |                                    |             |
| Instance       | (1%)                               | efault      |
|                |                                    |             |
|                |                                    |             |
|                |                                    |             |
|                |                                    |             |
|                |                                    | Configuring |
|                |                                    | 61465       |